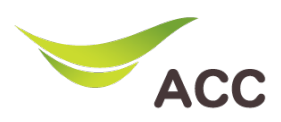

## วิธีตั้งค่า Local Are Network Router Huawei HG8145X6N

1. เปิด Browser (Chrome, Firefox, IE) พิมพ์ **192.168.1.1** ในช่อง Address แล้วกด **Enter** 

| 2. | ใส่ Username: <b>admin</b> และ Passw | ord: <b>aisadmin</b> และใส่ CAPTCHA แล้วกด <b>SIGN II</b> | N |
|----|--------------------------------------|-----------------------------------------------------------|---|
|----|--------------------------------------|-----------------------------------------------------------|---|

| HG8145X6N ×                                  | < | +               |           |       | - | ٥                  | ×  |
|----------------------------------------------|---|-----------------|-----------|-------|---|--------------------|----|
| $\leftarrow \   \rightarrow \   {\mathbb G}$ |   | 0   192.168.1.1 |           | 90% ☆ |   | $\bigtriangledown$ | ⊒• |
|                                              |   |                 |           |       |   |                    | ^  |
|                                              |   |                 | SIGN IN   |       |   |                    |    |
|                                              |   | USERNAM         | £         |       |   |                    |    |
|                                              |   | ᆂ adı           | nin       |       |   |                    |    |
|                                              |   | PASSWOR         | )         |       |   |                    |    |
|                                              |   | <b>b</b> ••     | •••••     |       |   |                    |    |
|                                              |   | САРТСНА         | Ut JUHP 🖸 |       |   |                    |    |
|                                              |   | UtJUHp          |           |       |   |                    |    |
|                                              |   |                 | SIGN IN   |       |   |                    | ~  |

## รูปที่ 1 หน้า Login

## 3. หน้า Home คลิก Basic Setup

| HG8145X6N                          | × +               |                       |                                |             |                               | C        | - | ٥          | $\times$ |
|------------------------------------|-------------------|-----------------------|--------------------------------|-------------|-------------------------------|----------|---|------------|----------|
| $\leftarrow \   \rightarrow \   G$ | 08                | 192.168.1.1/index.asp |                                |             |                               | 90%      |   | ${\times}$ | =        |
|                                    |                   | e                     |                                |             | Mode Switching   admin La     | ogout    |   |            | í        |
|                                    |                   | Home Status           | Basic Setup Advance Setup      | Application | Management                    |          |   |            |          |
|                                    | Device Infomation |                       | Internet Status                |             | Easy Diagnostic               |          |   |            |          |
|                                    | Model Name:       | HG8145X6N-AIS         | 📃 🖌 🛋 🖌 🌘                      | 0           | WAN IP Check                  |          |   |            |          |
|                                    | Mac-Address:      | C8:B6:D3:19:34:7A     | IP Address: 58.136.88.236      |             | WAN IP Check : 58.136.88.236  | <u> </u> |   |            |          |
|                                    | Hardware Version: | 23B0.E                | DNS IP Address: 115.178.58.26  |             | DNS Check                     |          |   |            |          |
|                                    | Firmware Version: | V5R020C10S151         | Re-Connect                     |             | DNS1 Check : 115.178.58.26    | - ×      |   |            |          |
|                                    | System Up Time:   | 0 days 04:28:23       |                                | _           | DNS2 Check : 115.178.58.10    |          |   |            |          |
|                                    | WAN Up Time:      | 0 days 04:27:54       | Wireless                       |             | Ping Check                    | _        |   |            |          |
|                                    | CPU Usage:        |                       | 2.4 GHz                        |             | Ping Check : 58.136.80.1      |          |   |            |          |
|                                    | Memory Usage:     |                       | aisfibre_2.4G_19347A<br>CHANGE |             | LAN1 IP Check                 |          |   |            |          |
|                                    |                   |                       | 5 GHz                          | 0           | LAN1 IP Check :               | ×        |   |            |          |
|                                    | Reboot            |                       | CHANGE                         |             | LAN2 IP Check                 |          |   |            |          |
|                                    |                   |                       |                                |             | LAN2 IP Check : 192.168.1.101 | - ×      |   |            |          |
|                                    | Attached Devices  | -                     |                                |             | LAN3 IP Check                 |          |   |            |          |

รูปที่ 2 หน้า Home

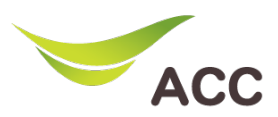

- 4. เลือก LAN Configuration -> LAN Host Configuration
- 5. ผู้ใช้สามารถเปลี่ยน Primary IP Address (LAN IP Address) และ Primary Address Subnet Mask ที่ต้องการได้
- 6. คลิก Apply เพื่อบันทึกง้อมูล

| $\leftarrow \  \   \rightarrow \  \   G$ | 🔿 脸 192.168.1.1/ind  | dex.asp |                                                                                                    | 90%    | ⊚ ≐ |
|------------------------------------------|----------------------|---------|----------------------------------------------------------------------------------------------------|--------|-----|
|                                          |                      |         | Mode Switching   admin                                                                                                    | Logout | ^   |
| . [                                      | Home                 | 1       | Status Basic Setup Advance Setup Application Management                                                                                                    |        |     |
| 4                                        | LAN Host Configura   |         | LAN Host Configuration On this page, you can configure the LAN management P address. After changing the LAN management P address, ensure that the primary address pool on the DHCP server is in the same subnet as the new LAN P address. Otherwise, the DHCP server will not work property. |        |     |
|                                          | DHCP Static IP Con   |         | Primary Address                                                                                                    |        |     |
|                                          | DHCPv6 Server Conf   |         | Primary IP Address: 192.168.1.1 *                                                                                                    |        |     |
|                                          | DHCPv6 Static IP C   | 5       | Primary Address Subnet 255.255.255.0 *                                                                                                    |        |     |
|                                          | WLAN 🗸               |         |                                                                                                    |        |     |
|                                          | Security Configura 🗸 |         | 6 Apply Cancel                                                                                                    |        |     |
|                                          | Route 🗸              |         |                                                                                                    |        |     |
|                                          | ETH Port Configura   |         |                                                                                                    |        |     |
|                                          | Home Page            |         |                                                                                                    |        |     |
|                                          | One-Click Diagnosi   |         |                                                                                                    |        |     |

รูปที่ 3 หน้า LAN Host Configuration

- 7. เลือก LAN Configuration -> DHCP Server Configuration
- 8. ผู้ใช้สามารถเปลี่ยน Start IP Address และ End IP Address ที่ต้องการได้
- 9. คลิก **Apply** เพื่อบันทึกข้อมูล

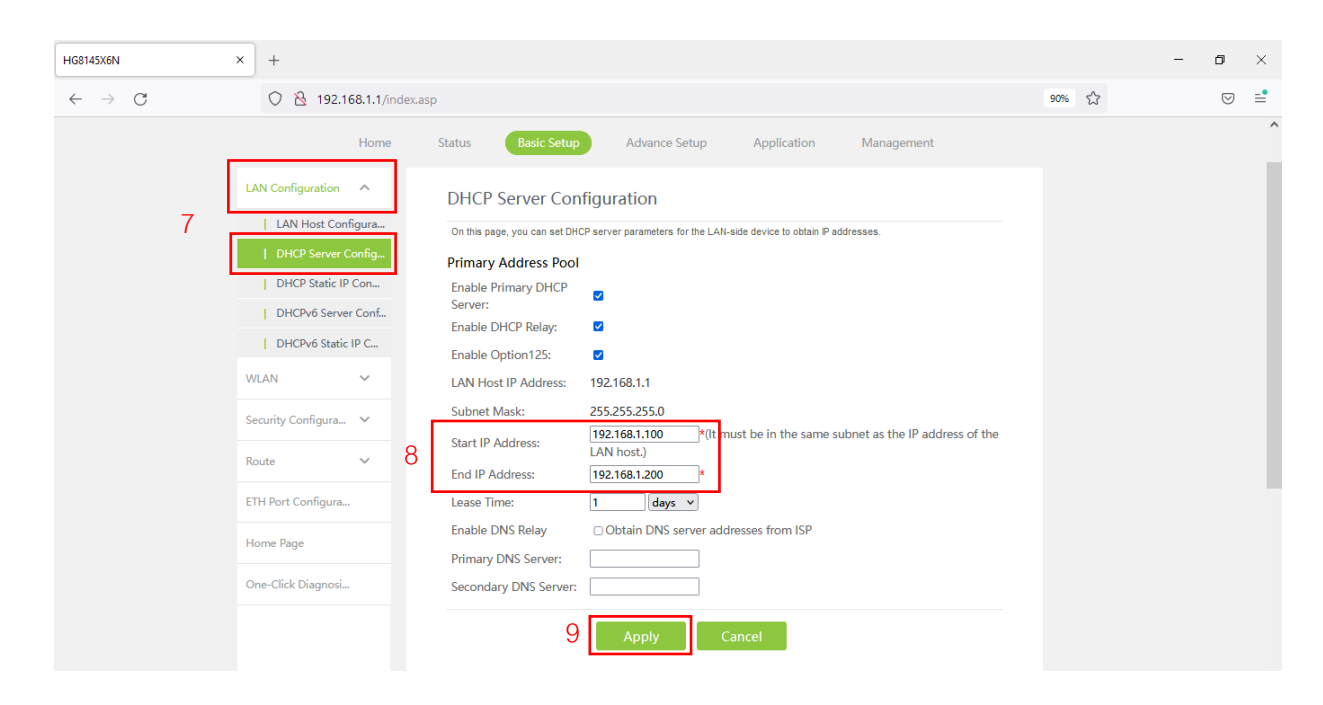

รูปที่ 4 หน้า DHCP Server Configuration